# **SKOOLER** Ny app for foresatte

- kommunikasjon mellom skole og hjem -

# Innlogging:

Skoolers nye app for foresatte holder de foresatte informert om barnets fravær, oppgaver, vurderinger og meldinger fra skolen.

Kjernen i appen er kalenderen, der finner du nå elevens oppgaver, vurderinger og ukeplaner. Fravær ligger som eget verktøy i menylinjen.

#### P.S. Verktøyet Meldinger er ikke aktivert hos alle trinn på DNSR ennå.

Skoolers foresattportal på nett: <u>https://login.skooler.com/parents</u> Skriv inn «Den Norske Skolen i Rojales» i søkefeltet, og dermed registrerer du deg her:

| S      | SKOOLER<br>Username *                                                                                     |                                                                                                    | R        |
|--------|----------------------------------------------------------------------------------------------------|----------------------------------------------------------------------------------------------------|----------|
| Manage | Logg inn<br>Forgotten password?<br>First-time login?                                                      | I have forgotten my password »<br>Take me to the registration »                                     | fice 365 |
|        | <b>Tip</b><br>If you have logged in befor<br>registered barcode combin<br>If this is your first visit, go | re, you can log in with your<br>ned with your personal password.<br>to the first-time registration. |          |
|        | © 2021 - Skooler API                                                                                      |                                                                                                    |          |

Husk å bruke **FØRSTEGANGSREGISTRERING** hvis det er første gang du registrerer deg.

NB! Du må ha oppdatert e-postadresse som foresatt, og oppgitt fødselsnummer (11 siffer) til avdelingsleder Einar Lerheim. Fødselsnummeret kan oppgis på tlf +47 91736761 mellom kl. 09.00 – 15.30.

Dette for å koble foresatte til riktige elever i skoleadministrativt system. For tidligere brukere som ikke får logget seg inn, fungerer det ofte å slette appen og laste den inn på nytt.

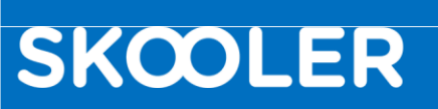

# Laste ned appen

Du finner appen i app store og i Play store ved å søke etter Skooler, velg appen som heter Skooler Parents.

#### For iPhone

- 1. Finn og trykk på App Store
- 2. Søk etter «Skooler Parents»
- 3. Når appen dukker opp i søket, trykk på den.
- 4. Trykk på «hent», appen er gratis.

Trenger du mer informasjon finner du det på apple sine supportsider: <u>https://support.apple.com/no-no/HT204266</u>

#### **For Android**

- 1. Finn og trykk på ikonet for Play-butikk.
- 2. Søk etter «Skooler Parents».
- 3. Trykk på appen når den dukker opp i søket.
- 4. Velg «Installer»
- 5. Trykk godta for å starte nedlastning
- 6. Appen er nå installert på din telefon.

## **Dashboard**

På dashboardet, som er den første siden du kommer til når du har logget inn, finner du de tilgjengelige Skoolerverktøyene.

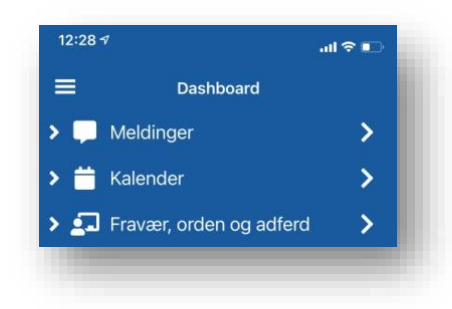

Kalenderen vil vise deg oppgaver, vurderinger, planer og ukeplaner. Under fravær kan du se fravær som er registrert på ditt barn. Du kan også se eventuelle ordens- og oppførselsanmerkninger.

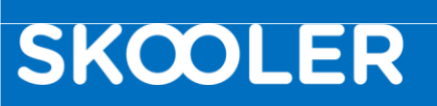

# Verktøyene

#### Meldinger (IKKE aktivert for alle trinn ennå!)

Her vil du se informasjon og beskjeder som blir sendt fra skolen. Meldingene kan også inneholde, filer og svarskjema.

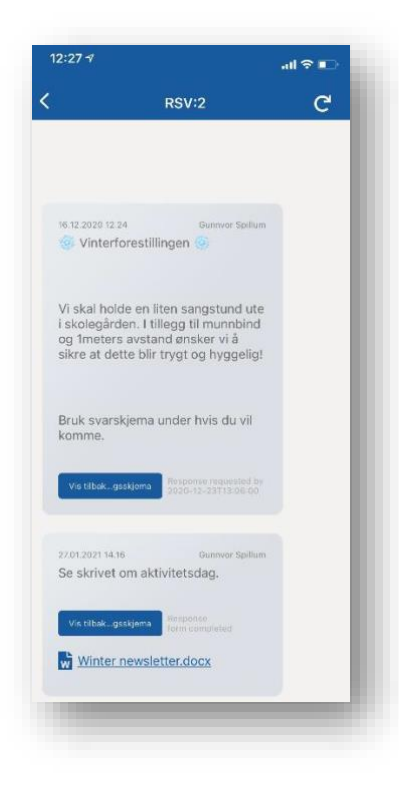

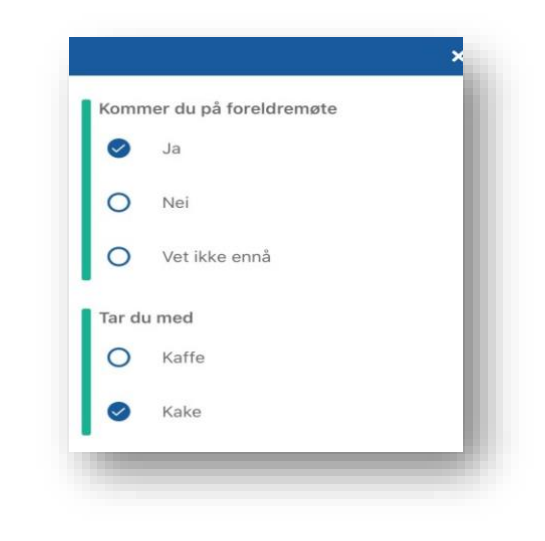

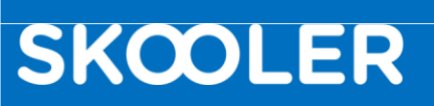

#### Kalender

I kalenderen finner du elevens oppgaver, ukeplaner og andre planer som for eksempel temaplaner. For å åpne uke planen trykker du på den i kalenderen.

Det samme gjelder for oppgaver, ønsker du å se mer informasjon om oppgaven, trykker du på den i kalenderen og du vil få opp detaljer om oppgaven.

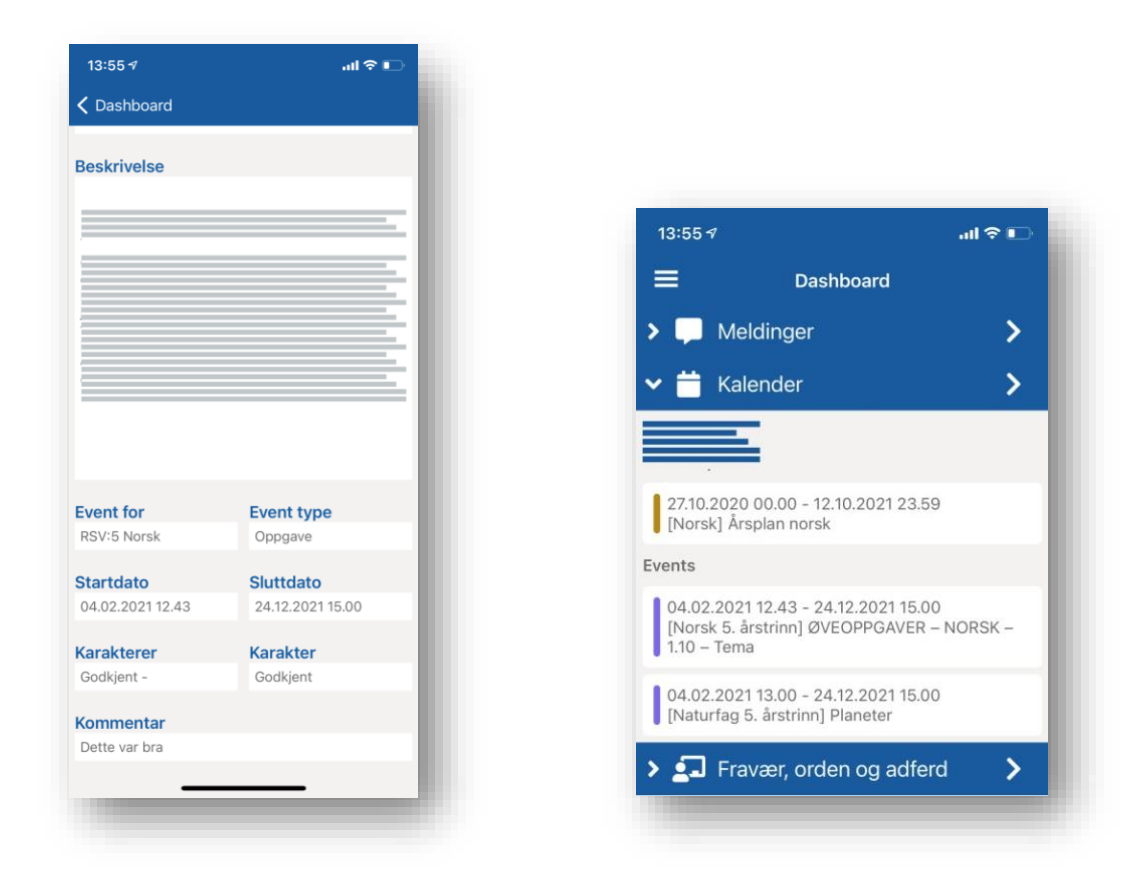

#### Fravær

I dette verktøyet får du oversikt over din elevs fravær og anmerkninger.

|       | 14:06 🕫                                                                                                    | atl 👻 🕪    |  |
|-------|----------------------------------------------------------------------------------------------------|------------|--|
|       |                                                                                                    | d          |  |
|       | > 💭 Meldinger                                                                                                   | >          |  |
|       | > 🛗 Kalender                                                                                                    | >          |  |
|       | 🗸 💶 Fravær, orden og                                                                                            | adferd     |  |
|       | Fravær                                                                                                    |            |  |
|       | D                                                                                                    | ager Timer |  |
|       |                                                                                                    | 9 2        |  |
|       |                                                                                                    | 1 2        |  |
|       |                                                                                                    | 0 2        |  |
|       | the second second second second second second second second second second second second second second second se | 0 0        |  |
|       |                                                                                                    | 0 0        |  |
|       |                                                                                                    | 0 0        |  |
|       | Orden og oppførsel                                                                                              |            |  |
|       | Orden                                                                                                    | 0          |  |
| dferd | Orden og oppførsel                                                                                              | 1          |  |

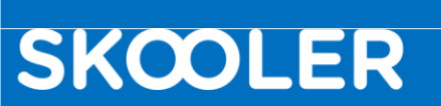

## Menyen

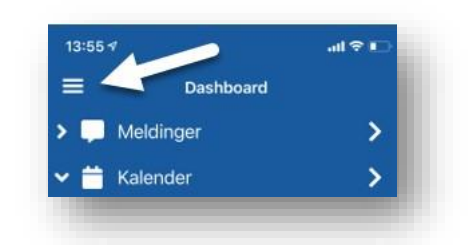

Oppe i venstre hjørnet vil du finne menyen, ved å trykke på den vil du få valgene:

- Oversikt over og mulighet til å bytte mellom de barna du har tilgang til
- Dashboard Tar deg tilbake til oversikten over verktøyene
- Alternativer her kan du bytte til et annet språk
- Logg ut for å logge ut av appen

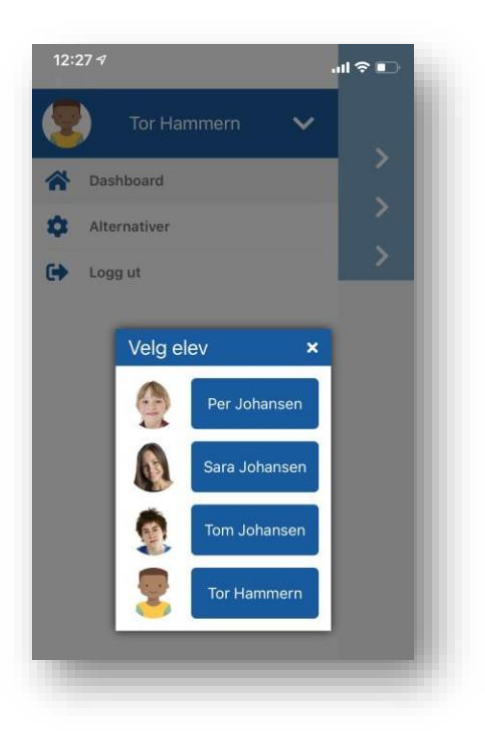

#### Innstillinger – Varslinger

For at du skal kunne motta varsel når det kommer informasjon fra skolen, må varslinger fra Skooler Parents appen være satt til «på».

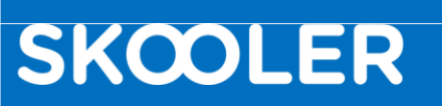

# Lage snarvei til foresattportalen på web

Mens appen gir deg varsler og informasjon fra et utvalg av Skooler-verktøyene, viser foresattportalen på nett alle verktøyene.

Derfor kan det være nyttig og ha en snarvei til foresattportalen på telefonen i tillegg til appen. Snarveien ser ut som en app, men er egentlig bare en lenke som går direkte til nettsiden.

Slik gjør du det:

### Android

- 1. Åpne nettleseren på telefonen, for eksempel Chrome.
- 2. Skriv inn adressen til nettsiden du vil lagre (i dette tilfellet til Skoolers foresattportal på nett).
- 3. Trykk på meny-ikonet (3 prikker øverst i hjørnet) og velg «legg til startside».
- 4. Gi snarveien et navn, for eksempel «Skooler foresattportal».
- 5. Det var det, nå ligger snarveien på telefonen din.

#### iPhone

SKCOLER

- 1. Åpne nettleseren på telefonen, for eksempel Safari.
- 2. Skriv inn adressen til nettsiden du vil lagre (i dette tilfellet til Skoolers foresattportal på nett).
- 3. Trykk på menysymbolet, firkanten med pil.
- 4. Gi snarveien et navn, for eksempel «Skooler foresattportal».
- 5. Det var det, nå ligger snarveien på telefonen din.